# *u<sup>b</sup>* Campus Account, SWITCH EduID, KSL & Ilias

Orientation and Welcome Event for new international Master and PhD students

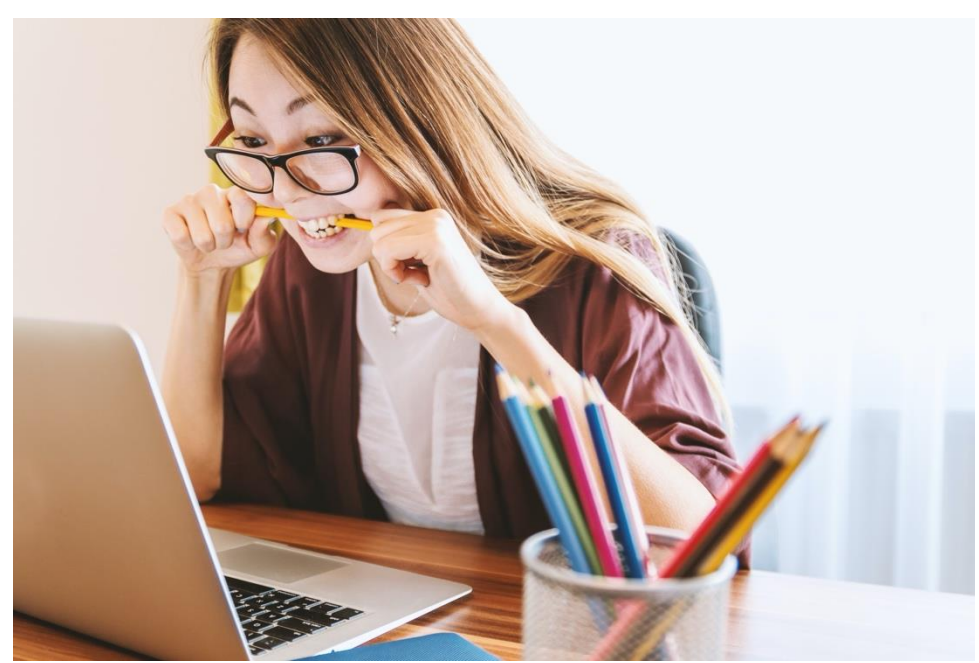

## *u<sup>b</sup>* Electronic Facilities UniBETwo Logins

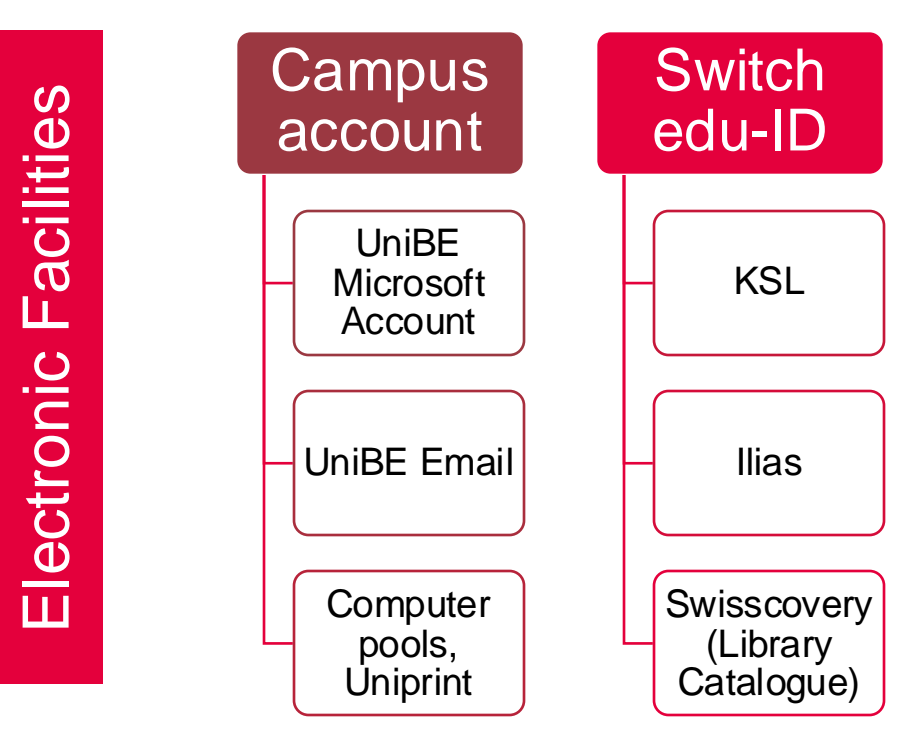

Campus account and Switch edu-ID = your logins to the electronic facilities at UniBE

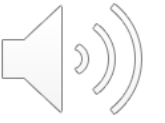

## $u^{\flat}$ Campus Account

Before you can use your account, you will need

- to activate it and
- choose at least 2 authentication methods.
- → See our Login Manual for step-by-step instructions

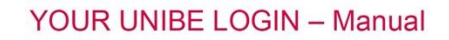

- 1. ACTIVATE CAMPUS ACCOUNT (ACCESS TO UNIBE EMAIL ACCOUNT, COMPUTER POOLS, UNIPRINT)
  - 1) Go to MyAccount and enter your campus account username and initial password.

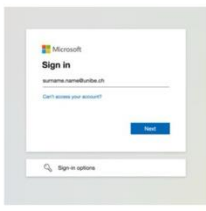

2) Once you logged in, you must choose and enter a new password.

Please note that your new password must meet the following requirements:

- Is at least 12 characters long;
- Contains characters from at least three of the following categories:
  - Capital letters (A-Z)
  - Lower case letters (a-z)
  - Numbers (0-9)

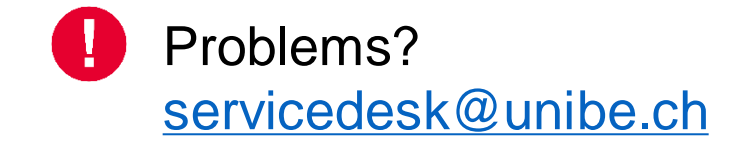

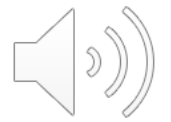

# *u<sup>b</sup>* Campus AccountUniBE Email Account

UniBE student e-mail account: name.surname@students.unibe.ch

Check your emails regularly!

outlook.office.com

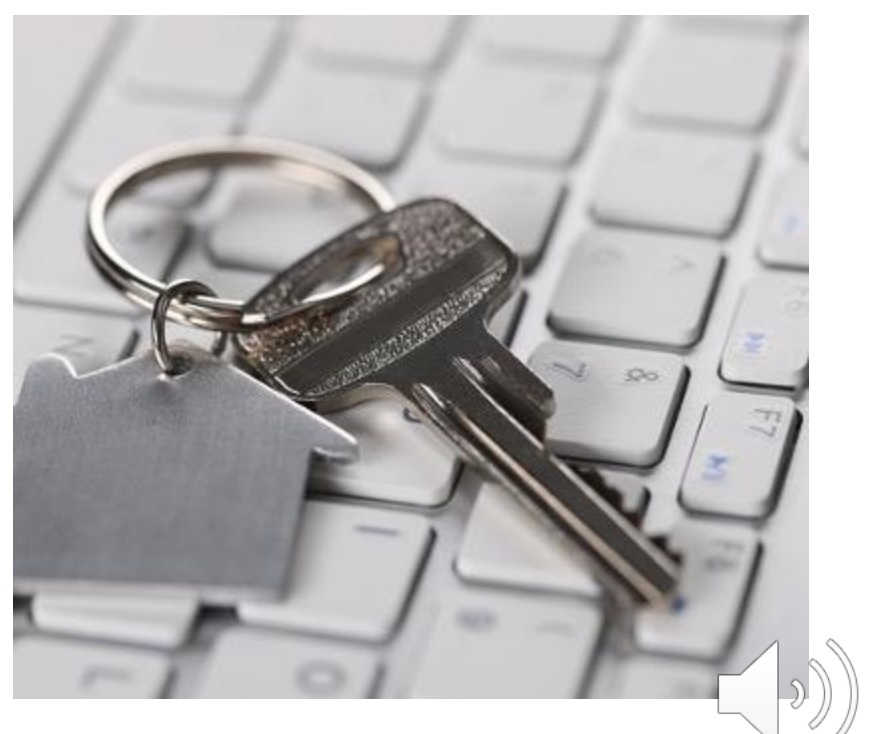

## *u<sup>b</sup>* SWITCH Edu-ID

- Set up your Switch edu-ID, once you activated your campus account → see our Login Manual for step-bystep instructions
- Switch edu-ID is required to set up a Swisscovery account (library catalogue)

#### YOUR UNIBE LOGIN - Manual

- 1. ACTIVATE CAMPUS ACCOUNT (ACCESS TO UNIBE EMAIL ACCOUNT, COMPUTER POOLS, UNIPRINT)
  - 1) Go to MyAccount and enter your campus account username and initial password.

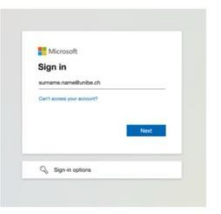

2) Once you logged in, you must choose and enter a new password.

Please note that your new password must meet the following requirements:

- Is at least 12 characters long;
- Contains characters from at least three of the following categories:
  - Capital letters (A-Z)
  - Lower case letters (a-z)
  - Numbers (0-9)

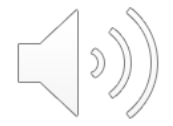

# *u<sup>b</sup>* Campus Account vs. SWITCH edu ID

When to use your Campus Account and SWITCH edu-ID:

| Services (platform, device,<br>tool) | Login                       |
|--------------------------------------|-----------------------------|
| Webmail outlook.office.com           | UniBE student email address |
| Wifi (eduroam)                       | UniBE student email address |
| KSL/CTS                              | SWITCH edu-ID               |
| llias                                | SWITCH edu-ID               |

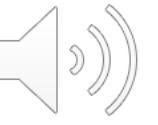

Overview of all services and their login

## KSL (CTS) & ILIAS

#### Interaction between CTS and ILIAS

 $\boldsymbol{u}^{\scriptscriptstyle b}$ 

CTS and ILIAS are coupled via an interface. Here is an overview of the interactions between the two systems.

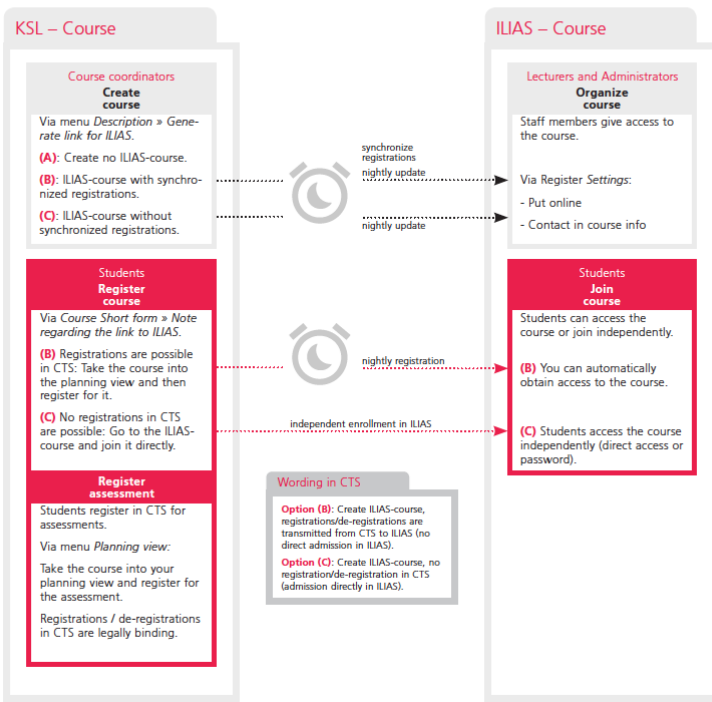

#### CTS/KSL – administrative

#### www.ksl.unibe.ch

- Public course catalogue <u>www.ksl-</u> <u>vv.unibe.ch</u>
- Course and exam registration
- Grades

#### ILIAS – didactic

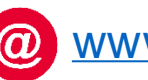

#### www.ilias.unibe.ch

- Course material
- Online tools
- Course registration

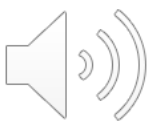

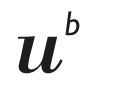

## KSL and ILIAS

Registration in KSL or ILIAS?

**Registration for courses** 

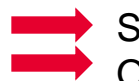

Search course on KSL/CTS Open course description

| << < 1 2 3     | 4 5 > >> | Numbe | er of located cours | ses: 237  |                 |      |                          |                           |          |                                   |                            |
|----------------|----------|-------|---------------------|-----------|-----------------|------|--------------------------|---------------------------|----------|-----------------------------------|----------------------------|
| Root<br>number | Semeste  | sn¢   | Туре 🛔              | Subject 🛔 | ; Title         | ECTS | Lecturer                 | <sup>k</sup> Time pattern | Languag¢ | Action                            |                            |
| 557            | HS2018   | 0     | Lecture             | Economics | Labor Economics | 3    | Dr. Michael Siegenthaler | 16:15-18:00, every Tu     | DE       | Short<br>form<br>Details<br>ILIAS | Add to<br>planning<br>view |
|                |          |       |                     |           |                 |      |                          |                           |          |                                   |                            |

a) ILIAS-Link: "Registrations are transmitted from KSL/CTS (no admission in ILIAS possible)"

#### register in KSL/CTS

b) ILIAS-Link: "No registration/deregistration in CTS (Admission in ILIAS possible)"

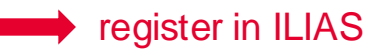

c) No ILIAS Link register in KSL/CTS

**Registration for exams**  $\implies$  always in KSL/CTS

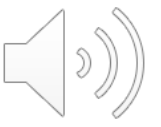

### *u*<sup><sup>b</sup></sup> KSL and ILIAS Registration in KSL or ILIAS?

| 8754-FS2019-0-Rockforming Minerals II<br>To short form Print Add to planning view |                                                                                   | 5528-HS2018-0-Bernese German II (subject to charge) Detailed view Print |                                                                                                    |
|-----------------------------------------------------------------------------------|-----------------------------------------------------------------------------------|-------------------------------------------------------------------------|----------------------------------------------------------------------------------------------------|
| Basic data<br>Basic data                                                          |                                                                                   |                                                                         |                                                                                                    |
| Root number<br>Sensster<br>Type of source<br>Allocation to subject                | 8754<br>F5009<br>Lecture<br>Enth Biomoss                                          | Root number<br>Semister<br>Type of course<br>Alteration to while t      | 508<br>HSD16<br>Course<br>Investers                                                                                                    |
| Type of exam<br>Visible in public course catalogue<br>Description                 | Written exam<br>Yes                                                               | Type of exam<br>Type of exam<br>Title<br>Description                    | ung denne<br>not defined<br>Bennes German II (subject to charge)<br>Grundlenntnisse werden erweitert. Neben dem Less- und Hörverstehen werden vermehnt Dialoge geübt.                                             |
| Language                                                                          |                                                                                   |                                                                         | Erforderliche Vorkennthisse: Dedutschlennthisse auf Niveau BI/B2 und Besuch des Kurses Beindeutsch i In<br>Lehtruch: Ursula Filnheiro-Weber: Binnüüsch. Ein Lehr- und Lembuch. hep verlag, Bern. 3. Auflage 2010. |
| Language of tuition                                                               | German                                                                            |                                                                         | Dieser Kurs entspricht den Niveaus A2/B1 des Europäischen Sprachenportfolio (ESP).                                                                                                    |
| Language of announcement                                                          | German<br>Basisfansian Minanala II                                                | ILIAS-Link (Learning resource for course)                               | No registration/deregistration in CTS (Admission in ILIAS possible). ILIAS                                                                                                    |
| Short title (for screens and planning view)                                       | Rockforming Minerals II                                                           | Link to another web site                                                |                                                                                                    |
| Description                                                                       | Teaching Language: German                                                         | Lecturers                                                               | Michael Mäder. Institute of Linguistics ×                                                                                                    |
| Title for certificate (for Print products)                                        | Rockforming Minerals II                                                           | ECTS                                                                    | 2                                                                                                    |
| Areas of competence                                                               |                                                                                   | Recognition as optional course possible                                 | Yes                                                                                                    |
| ILIAS-Link (Learning resource for course)                                         | Registrations are transmitted from CTS to (no admission in ILIAS possible). ILIAS | Grading                                                                 | 1106                                                                                                    |
| Always use lowest sequence number for ILIAS-Link                                  | No                                                                                | areary a                                                                |                                                                                                    |

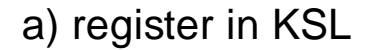

#### b) register in ILIAS

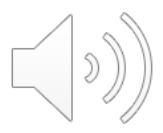

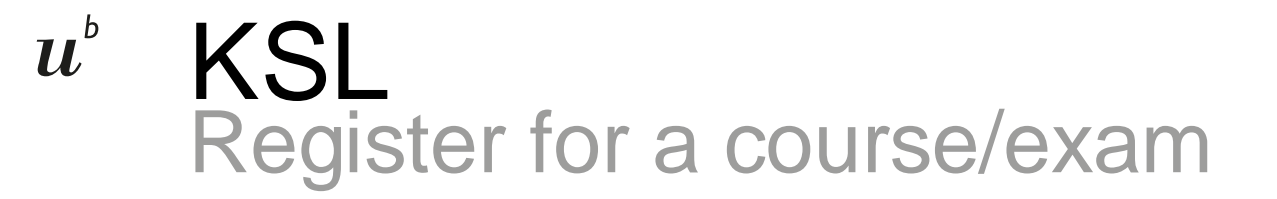

| GWITCHaai                                                | (1)                   | S₩ITCH                             |
|----------------------------------------------------------|-----------------------|------------------------------------|
| Der AAI   FAQ   Hilfe   Datenschutz                      | U.                    |                                    |
| Organisation auswählen                                   |                       |                                    |
| Um auf den Dienst <b>ID-KSL2</b> zuzugreifen, angehören. | wählen oder suchen Si | ie bitte die Organisation, der Sie |
| u <sup>6</sup> Universität Bern                          |                       | Auswählen                          |
| Auswahl für die laufende Wehhrnwser                      | Sitzung speichern.    |                                    |

#### 1. Login at <u>www.ksl.unibe.ch</u> with your SWITCH Edu ID

| Core Teaching                | German English                       |                                        | Versions 4.3.0.3                       | 13 Manual (parts in German) Video ii | nstruction 1 User: Michaela Solt | in G+ Logout               |                                     |              |      |
|------------------------------|--------------------------------------|----------------------------------------|----------------------------------------|--------------------------------------|----------------------------------|----------------------------|-------------------------------------|--------------|------|
| System                       | Home                                 |                                        |                                        |                                      | SW                               | TCH edu-ID                 |                                     |              | Hite |
| TS-Homepage                  |                                      |                                        |                                        |                                      | Anme                             | Idung für: ID-KSL1         |                                     |              |      |
| y settings                   |                                      |                                        |                                        |                                      |                                  |                            |                                     |              |      |
| ownloads                     | Homepage Uni Bern                    | CTS video instruction                  | CTS and ILIAS                          |                                      |                                  | O Achtung, a               | sofort Anmeldung mit Ihrer edu      | ID. Weitere  |      |
| it of courses                |                                      |                                        |                                        |                                      |                                  | Informationen              | finden Sie auf den Supportieiten i  | der UNBE is. |      |
| cations, buildings and rooms | Go to the homepage                   | Video instructions                     | Get the CTS/ILIAS Flyer                |                                      |                                  |                            |                                     |              | G    |
| Locations                    | Here you can leave CTS and go to the | Short videos will show you the various | A flyer describing the most important  |                                      |                                  | KSL Produktor              | des Dienstes:                       |              |      |
| Buildings                    | homepage of the university of Bern.  | functions of CTS required during your  | functions of the two systems. It       |                                      |                                  |                            | TANT CH aduat0                      |              | -    |
| Lecture halls / classrooms   |                                      | to the CTS manual.                     | administration in CTS and the learning |                                      |                                  |                            | STATUS COULD                        |              |      |
| udents                       |                                      |                                        | management system ILIAS.               |                                      |                                  | E-Mail:                    | and an geargieury                   |              |      |
| Planning view                |                                      |                                        |                                        |                                      |                                  | Passwort                   | Geban Se Ihr Passent en             |              |      |
| Кеу                          |                                      |                                        |                                        |                                      |                                  |                            |                                     | _            |      |
| My studies                   |                                      |                                        |                                        |                                      |                                  |                            | Konto ensitellas                    | emakten      |      |
| Open registration periods    |                                      |                                        |                                        |                                      |                                  |                            | Passwort vergessen?                 |              |      |
| Calendar                     | (3)                                  |                                        |                                        |                                      |                                  |                            | Optionen zum Schutz der persönliche | in Dates     |      |
| Printed matters              |                                      |                                        |                                        |                                      |                                  |                            |                                     |              |      |
| search learning place        |                                      |                                        |                                        |                                      |                                  |                            |                                     |              | SV   |
| Doctorates                   |                                      |                                        |                                        |                                      | Abgeners                         | Nutrungsbeitingungen i Aud | idches / impressure                 |              |      |
| onort                        |                                      |                                        |                                        |                                      |                                  |                            |                                     |              |      |
|                              |                                      |                                        |                                        |                                      |                                  |                            |                                     |              |      |
| $\mu^{\flat}$                |                                      |                                        |                                        |                                      |                                  |                            |                                     |              |      |
| NIVERSITÄT                   |                                      |                                        |                                        |                                      |                                  |                            |                                     |              |      |

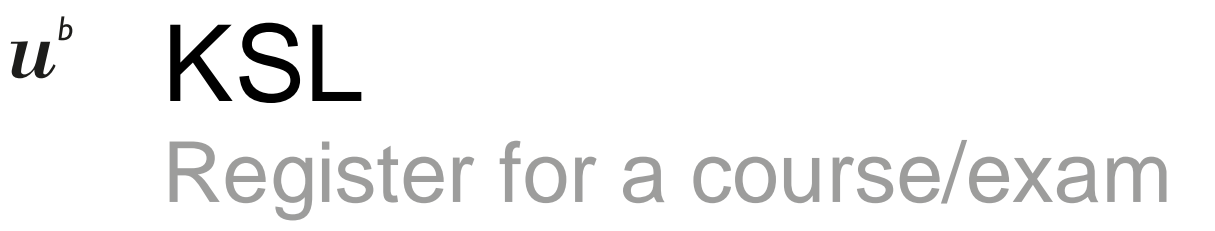

#### 2. Search for your courses

|    |                                | German English       |                                                                    | Version: 3.13.0.1 | Manual (parts in German) | Video instruction | 🗱 User: | Martina Carolus | ☐→ Logout |
|----|--------------------------------|----------------------|--------------------------------------------------------------------|-------------------|--------------------------|-------------------|---------|-----------------|-----------|
|    | Core Teaching<br>System        | Home List of courses |                                                                    |                   |                          |                   |         |                 |           |
|    | CTS-Homepage                   |                      |                                                                    |                   |                          |                   |         |                 |           |
|    | My settings                    | Course               |                                                                    |                   |                          |                   |         | ? Field descr   | iption    |
|    | Downloads                      | List of courses      |                                                                    |                   |                          |                   |         |                 |           |
|    | List of courses                |                      |                                                                    |                   |                          |                   |         |                 |           |
| ٢. | Locations, buildings and rooms |                      |                                                                    |                   |                          |                   |         |                 |           |
|    | Students                       | Choose search mode   |                                                                    |                   |                          |                   |         |                 |           |
|    | Student administration         |                      | Mode of search <ul> <li>Simple search</li> <li>Advanced</li> </ul> | search OTree sea  | rch                      |                   |         |                 |           |
|    | Printed matters                |                      |                                                                    |                   |                          |                   |         |                 |           |
|    | Manual diploma                 | Simple coarch        |                                                                    |                   |                          |                   |         |                 |           |
|    | Archive printed matters        | Simple search        |                                                                    |                   |                          |                   |         |                 |           |
|    | Support                        | Search tips?         |                                                                    | Contra            |                          |                   |         |                 |           |
|    |                                |                      | Mode of search: Osearch from HS2015 Osea                           | rch from HS2017   | Search all semesters     |                   |         |                 | 1         |
|    | •                              |                      |                                                                    |                   |                          |                   |         |                 | ໌ ))      |

FS = Frühlingssemester / spring semester; HS = Herbstsemester / fall semester

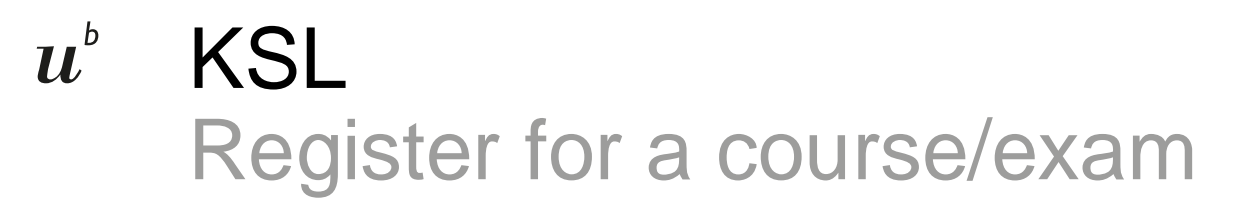

3. Add courses to your planning view

| << < 1 2 | 3 4 5 6 7<br>Semeste | 891<br>sn‡ | LO > >> Nu<br>Type | Subject                    | Title                                         | ECT\$ | Lecturer 🚔                                                              | Time                            | Languag¢ | Activity                 | ,                          |
|----------|----------------------|------------|--------------------|----------------------------|-----------------------------------------------|-------|-------------------------------------------------------------------------|---------------------------------|----------|--------------------------|----------------------------|
| 24       | HS2013               | 0          | Lecture            | Business<br>Administration | Human Resource<br>Management and Organization | 6     | Prof. Dr.<br>Andreas<br>Hack, Prof.<br>Dr. Frauke<br>von<br>Bieberstein | 14:15-<br>17:00,<br>every<br>We | DE       | Short<br>form<br>Details | Add to<br>planning<br>view |

#### A confirmation will appear on your screen

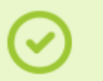

Information:

The course 100100-HS2012-4 has been added to your planning view. You will be notified, when the registration period starts.

## ())

## **Note**: By adding the course to your planning view, you have not yet registered!

## *u<sup>b</sup>* KSL Register for a course/exam

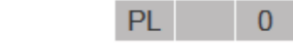

#### 4. Go to your planning view

The course is now visible in your planning view with the status PL (grey)

| Core Teaching                  | Video instruction<br>Back to "My studie | Key Search course<br>:s" Logout |       | E A Maste<br>Bern, Status: "comp<br>120+ 122 | r of Arts in Islamic a<br>leted" | nd Middle Eastern S     | udies, Universität    | Clipboard   |
|--------------------------------|-----------------------------------------|---------------------------------|-------|----------------------------------------------|----------------------------------|-------------------------|-----------------------|-------------|
| System                         | <u>No comments</u><br>Display blocks    |                                 |       | E 과 Islam Eastern Studies Ma                 | ic and Middle<br>ste             | ▼ E -↔<br>International | Additional opt        |             |
| CTS-Homepage                   |                                         |                                 |       | 92                                           |                                  | 30                      | - 0                   |             |
| My settings                    |                                         |                                 |       | E M Major                                    |                                  | Cours                   | E Additional optional |             |
| Downloads                      | Status                                  | 🗸 On schedule                   |       |                                              |                                  |                         | attainments           |             |
| List of courses                |                                         | Request for a place Signed in   |       | 90-135 92                                    |                                  | 30-30 30                |                       |             |
| Locations, buildings and rooms |                                         | With grade                      |       | Electives                                    | Thesis                           | Electives               |                       |             |
| Locations                      |                                         | Partial results                 |       |                                              |                                  |                         |                       |             |
| Buildings                      | Semester:                               | 🗖 from 🔄 🔽                      | ilter |                                              |                                  |                         |                       |             |
| Lecture halls / classrooms     | Sem. 🜲 Rt.No.                           | Course 🜲 (by block) 🍦           | ECTS  | 60-105 62                                    | <b>30-30 30</b>                  | 30-30 30                | - 0                   |             |
| Students                       | HS13 10182                              | 8 BA-SPR Arabisch I             | 4     |                                              |                                  |                         |                       | AD 0        |
| Planning view                  | FS14 10333                              | 1 BA-SPR: Arabisch II           | 4     |                                              |                                  |                         | credit here           | AD 0        |
| Key                            | HS14 10134                              | 6 BA-SPR: Arabic III            | 4     | credit nere                                  |                                  |                         | credit here           |             |
| My studies                     | HS14 10254                              | 8 Tutorium Arabisch III         | 0     |                                              |                                  |                         |                       | CD 0 💌      |
| Open registration periods      | FS15 41080                              | 7 BA-SPR: Arabisch IV           | 4     |                                              |                                  |                         | credit here           | AD 0 💌      |
| Calendar                       | FS15 187                                | 5 BA-SPR: Turkish II            | 4     | credit here                                  |                                  |                         | credit here           | AD 0        |
| Drinted matters                | FS16 187                                | 8 BA/MA-SPR: Turkish IV         | 4     | credit here                                  |                                  |                         | credit here           | AD 0        |
| Careb larging aloca            | FS16 10199                              | 8 Turkish Tutorial              | 0     | credit here                                  |                                  |                         |                       | CD 0 💌      |
| Search learning place          | HS16 40689                              | 8 BA/MA-SPR: Egyptian Ara       | a 2   | ОК 🌈 2 💌                                     |                                  |                         | credit here           | credit here |

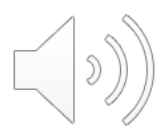

## KSL Register for a course/exam

Once the registration period for a course/exam opens, you will be notified by e-mail and the status in the planning view will change to **OC/OF** (purple)

OF 0 🗾

 $\boldsymbol{u}^{b}$ 

 Sign in for the course in your planning view and request a place (sometimes you only need to register for the exam, but not for the course)

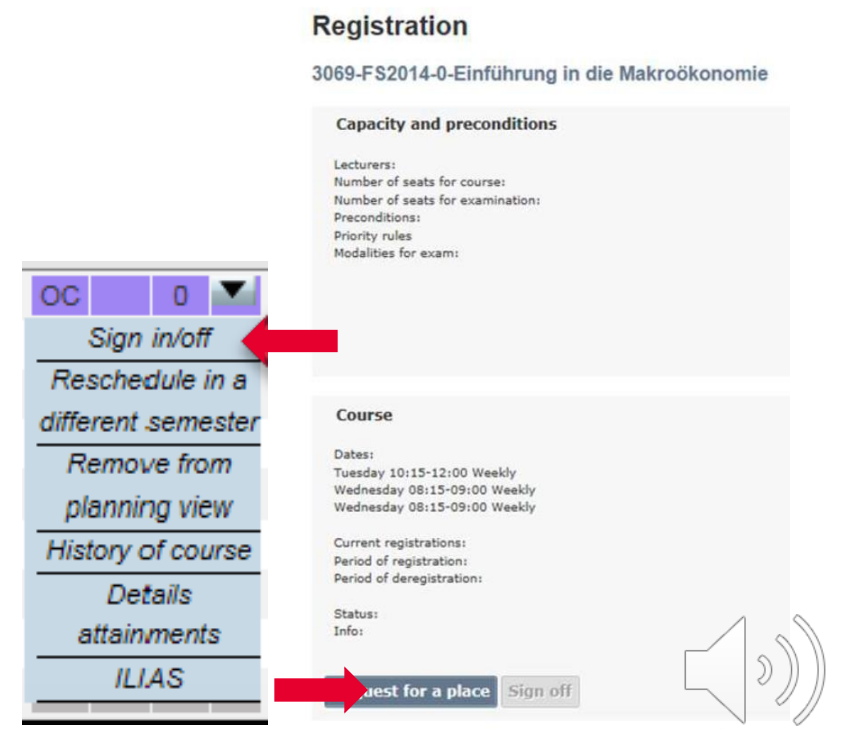

## KSL Register for a course/exam

บ

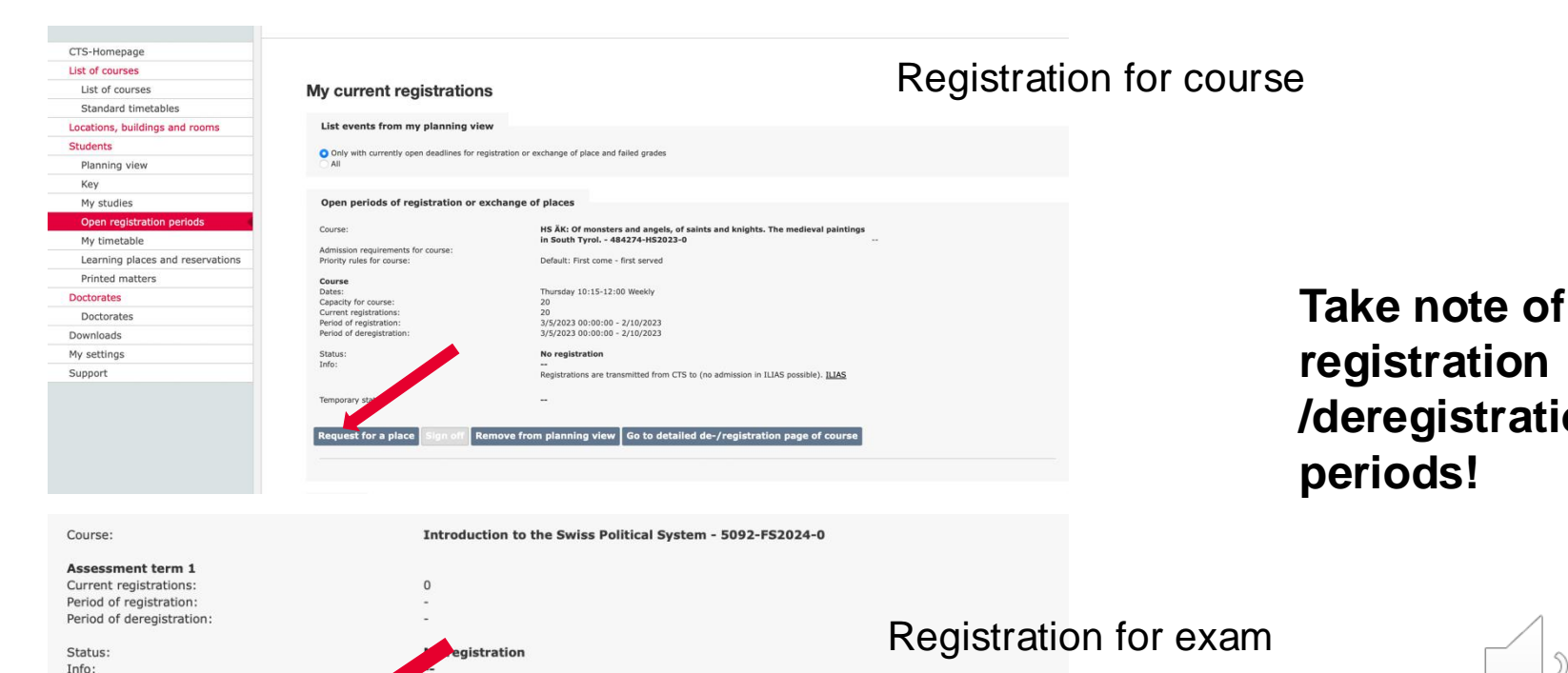

registration /deregistration periods!

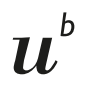

## KSL

### Statuses

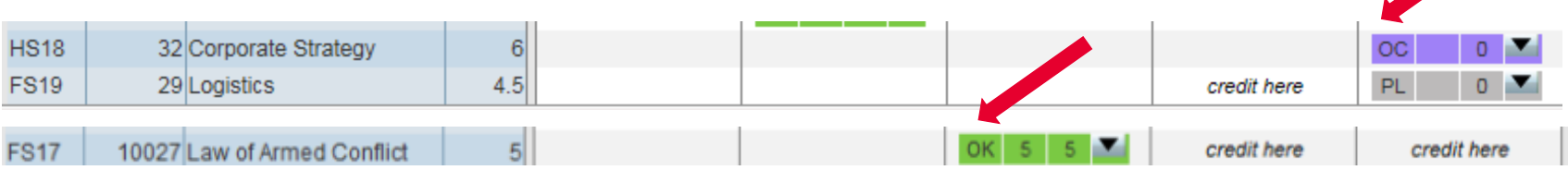

| Status of the course                      |              |    |
|-------------------------------------------|--------------|----|
| PL Planned                                | grey         | PL |
| OC Open to registration                   | purple       | ос |
| CP Registered to course, provisionally    | light yellow | СР |
| CD registered for course, definitively    | dark yellow  | CD |
| AD Registered to assEssment, definitively | dark yellow  | AD |
| OK assessment passed                      | green        | ОК |
| NO assessment failed                      | red          | NO |

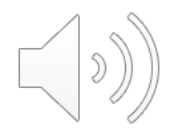

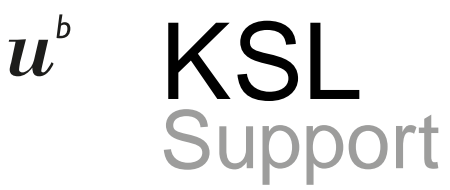

KSL Manual, Video instruction www.ksl.unibe.ch - see top right corner

Technical Problems?

Contact the KSL support team at <u>support.vsl@unibe.ch</u> Include your student number in your inquiry Replies are sent to your UniBE e-mail address

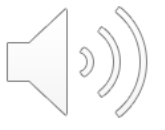

### ILIAS Join a course

#### 1. Click on the ILIAS link in the course description on KSL

#### 41-HS2017-0-Advanced Valuation

Detailed view Print

 $u^{\scriptscriptstyle b}$ 

| Root number                               | 41                                                                                                    |                     |
|-------------------------------------------|----------------------------------------------------------------------------------------------------|---------------------|
| Semester                                  | HS2017                                                                                                    | ILIAS LINK: NO      |
| Type of course                            | Lecture                                                                                                    |                     |
| Allocation to subject                     | Business Administration                                                                                                    | registration /      |
| Type of exam                              | Written exam                                                                                                    | registration /      |
| Title                                     | Advanced Valuation                                                                                                    | dana alataa tian ka |
| Description                               | Mergers and acquisitions, incorporations, IPOs and LBOs are corporate events much-cited by the<br>find firm valuation to be crucial.                                                                  | deregistration in   |
|                                           | Advanced Valuation covers the most important tools and concepts for firm valuation. The topics or<br>real options. Further, deal structuring, and valuation of small and medium-sized businesses (SMB | CTS (Admission in   |
| ILIAS-Link (Learning resource for course) | ILIAS Go to ILIAS-course. No registration/deregistration in CTS (Admission in ILIAS possible).                                                                                                    | ·····               |
| Link to another web site                  |                                                                                                    | II IAS possible)    |
| Lecturers                                 | Dr. Jonas Zeller, Institute of Financial Management S                                                                                                    |                     |
| ECTS                                      | 6                                                                                                    |                     |
| Recognition as optional course possible   | No                                                                                                    |                     |
| Grading                                   | 1 to 6                                                                                                    |                     |
| Dates                                     | Wednesday 10:15-13:00 Weekly                                                                                                    |                     |
|                                           | Monday 8/1/2018 08:45-10:45                                                                                                    |                     |
|                                           | Wednesday 14/2/2018 15:15-17:15                                                                                                    |                     |
| Rooms                                     | Seminarraum 101, Hauptgebäude H4                                                                                                    |                     |
| External rooms                            | HG 201                                                                                                    |                     |
|                                           | UniS, A003, A126                                                                                                    |                     |
|                                           |                                                                                                    |                     |

## ILIAS Join a course

2. Sign in with your SWITCH Edu ID

| Anmelden über:       | >AA |
|----------------------|-----|
| a Universitat Bern   | •   |
| Anmelden             |     |
|                      |     |
| Nutzungsvereinbarung |     |
|                      |     |
|                      |     |

| .og in to | : UniBE, ILIAS Se                        | rver                                                                         |                 |         |
|-----------|------------------------------------------|------------------------------------------------------------------------------|-----------------|---------|
|           | • Attentio<br>edu-ID. Add<br>the UNIBE s | n, from now on login with<br>itional information can be fo<br>upport page 12 | your<br>ound on |         |
|           | Service des<br>ILIAS-Server              | cription:<br>der UniBE<br>SWITCH edu-ID                                      |                 |         |
|           | E-mail:                                  | ohn.doe@example.org                                                          | ۲~              |         |
|           | Password:                                | Enter your password                                                          | ۲               |         |
|           |                                          | Create account                                                               | Login           |         |
|           |                                          | Forgot password?<br>Options for personal data prote                          | iction          |         |
|           |                                          |                                                                              |                 | SW/ITCH |

3. Join course

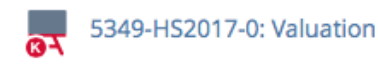

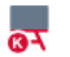

 $u^{\scriptscriptstyle b}$ 

9487-HS2017-0: Marketingforschung

**Registration Period: No Registration Possible** 

Notes

loin

Info

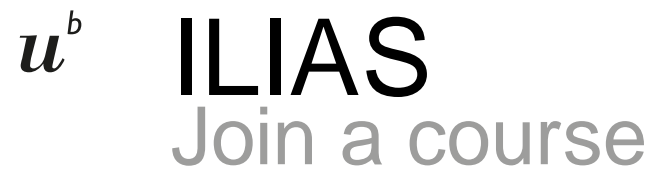

#### 4. Don't forget to add the course to your planning view on KSL/CTS!

|   | o =                            | German English       |                                | Version:        | 3.13.0.1  | Manual (parts in German) | Video instruction | 🗱 User: | Martina Carolus     | [⇒ Logout |  |
|---|--------------------------------|----------------------|--------------------------------|-----------------|-----------|--------------------------|-------------------|---------|---------------------|-----------|--|
|   | Core Teaching<br>System        | Home List of courses |                                |                 |           |                          |                   |         |                     |           |  |
| _ | CTS-Homepage                   |                      |                                |                 |           |                          |                   |         |                     |           |  |
|   | My settings                    | Course               | Course                         |                 |           |                          |                   |         | ? Field description |           |  |
|   | Downloads                      | List of courses      |                                |                 |           |                          |                   |         |                     |           |  |
|   | List of courses                |                      |                                |                 |           |                          |                   |         |                     |           |  |
| - | Locations, buildings and rooms |                      |                                |                 |           |                          |                   |         |                     |           |  |
|   | Students                       | Choose search mode   |                                |                 |           |                          |                   |         |                     |           |  |
|   | Student administration         |                      | Mode of search 💿 Simple search | Advanced search | Tree sear | ch                       |                   |         |                     |           |  |
|   | P-1-4-44                       |                      |                                |                 |           |                          |                   |         |                     |           |  |

| << < 1 <mark>2</mark> | 34567   | 89: | 10 > >> Nur | mber of located co                 | urses: 2,350                                   |               |                                                   |                           |          |                          |                            |
|-----------------------|---------|-----|-------------|------------------------------------|------------------------------------------------|---------------|---------------------------------------------------|---------------------------|----------|--------------------------|----------------------------|
| Root _<br>numbeř      | Semeste | sı¢ | Туре 💂      | Subject 🛓                          | Title 🛔                                        | ест\$         | Lecturer                                          | Time<br>pattern           | Languag¢ | Activity                 |                            |
| 24                    | HS2013  | 0   | Lecture     | Business<br>Administration         | Human Resource<br>Management and Organization  | 6             | Prof. Dr.<br>Andreas<br>Hack, Prof.<br>Dr. Frauke | 14:15-<br>17:00,<br>every | DE       | Short<br>form<br>Details | Add to<br>planning<br>view |
|                       |         |     |             | Information:<br>The course 100100- | HS2012-4 has been added to your planning view. | You will be r | notified, when the regis                          | tration period sta        | rts.     |                          |                            |

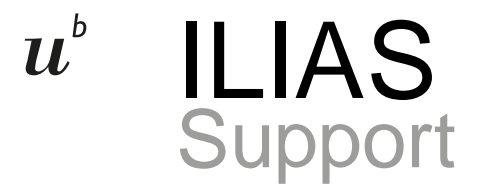

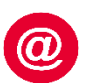

Instructions at <u>www.ilias.unibe.ch</u> (Support)

Technical Problems? Contact iLUB (support center for ICT-aided teaching and research) ilias@unibe.ch, Tel. +41 31 684 82 72

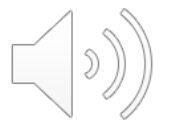

## *u<sup>b</sup>* Course & Exam Registration Special Cases

- No central course and exam registration window for all degree programmes! Registration dates vary.
- Special cases
  - Business Adminstration, Economics and Law: For most courses, registering is not required. It is, however, necessary to register for exams.
  - Computer Science: Master programme is jointly offered with the University of Neuchâtel and the University of Fribourg → separate registration system!

Swiss Joint Master in Computer Science

Request Access (Form)

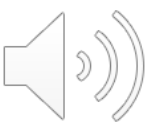

## *u*<sup>b</sup> Thank you for your attentionOrientation and Welcome Event

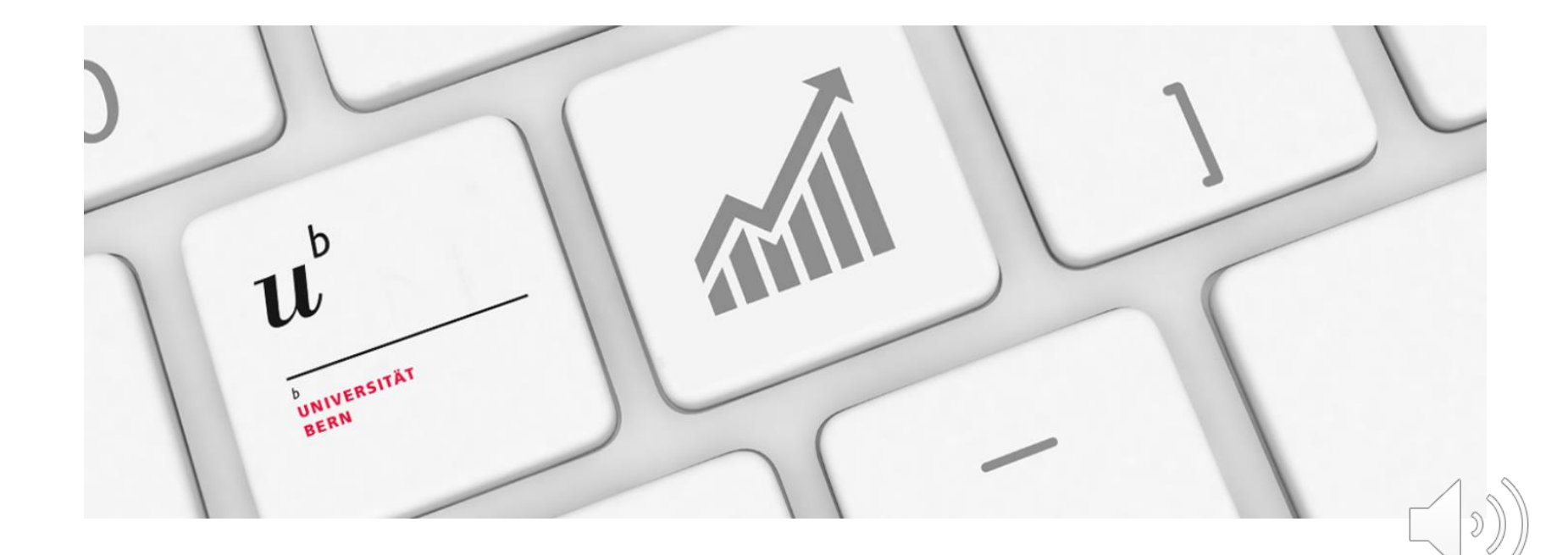